## How to Add a "Partner" organization in PIER and the 90-2 Webform

#### January 2023

#### Step 1 – Log into PIER and navigate to the Program Partners page. You will see the following screen.

- The left table holds all POTENTIAL "Partners" in PIER's database. There are nearly 17,000 to choose from.
- The right table is your program's CURRENT set of ProgramPartners (Ohio Sea Grant is pulled up as an example program). These are used in three ways: (1) to associate Partners or a PI's Affiliation on the 90-2 Webform or in PIER; (2) associate Partners on an Impact or Accomplishment in PIER; associate a Fund Source for a Leveraged Funding record.

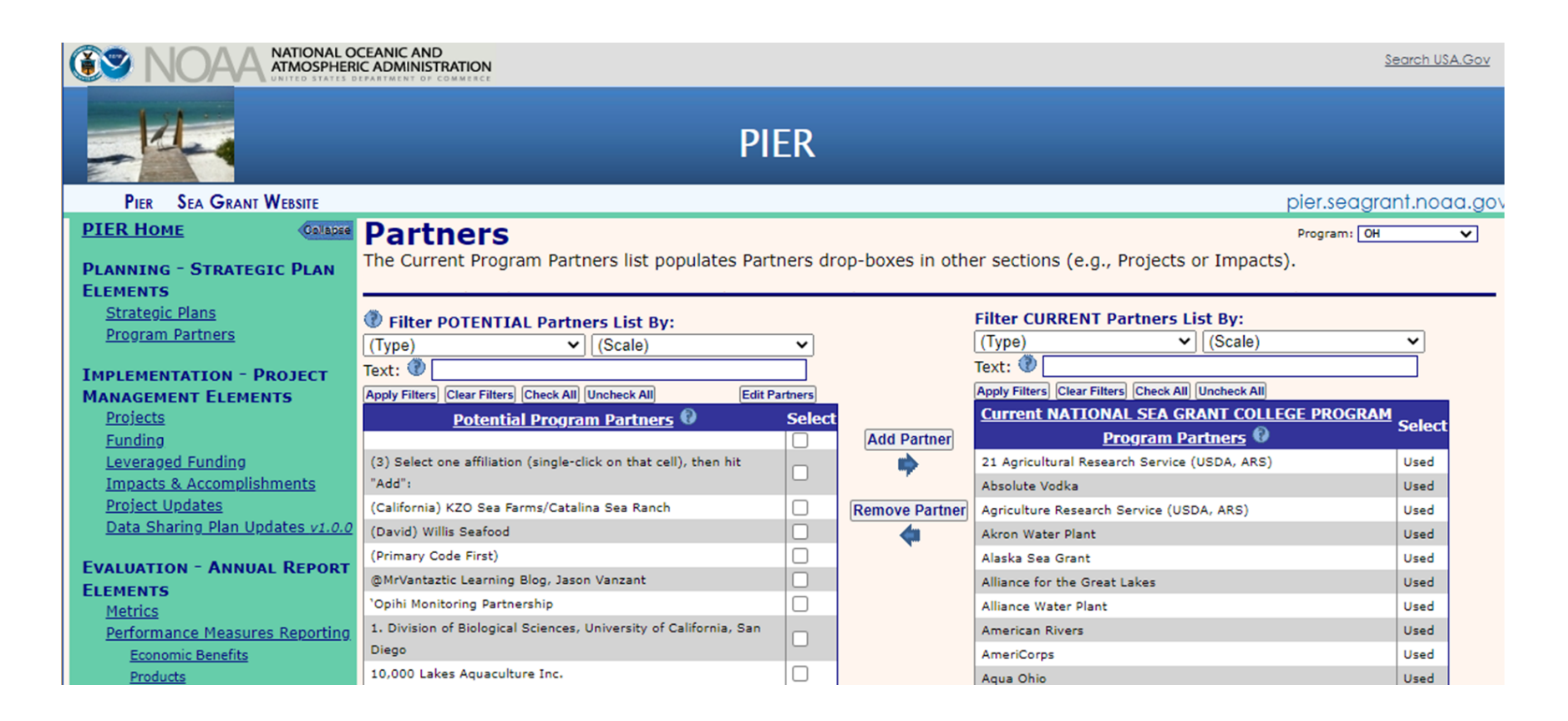

#### Step 2 – Search the left-hand table for the Organization you are interested in adding – click [Apply Filters].

The search function looks up an exact string of characters, so multiple or broader queries are recommended because keywords may be scattered through the entire organization name (e.g. Michigan Department of Natural Resources may have a comma or be called DNR – search Department).

| Partners                                                         |               |                 | Program:                                          | он 🗸      |
|------------------------------------------------------------------|---------------|-----------------|---------------------------------------------------|-----------|
| The Current Program Partners list populates                      | Partners dr   | op-boxes in oth | er sections (e.g., Projects or Impacts).          |           |
|                                                                  |               |                 |                                                   |           |
| Filter POTENTIAL Partners List By:                               |               |                 | Filter CURRENT Partners List By:                  |           |
| (Type) V (Scale)                                                 | ~             |                 | (Type) V (Scale)                                  | ~         |
| Text: 1 Great Lake                                               |               |                 | Text: 🕐                                           |           |
| Apply Filters Clear Filters Check All Uncheck All                | Edit Partners |                 | Apply Filters Clear Filters Check All Uncheck All |           |
| Potential Program Partners 😡                                     | Select        |                 | Current NATIONAL SEA GRANT COLLEGE PROGR          | AM Select |
|                                                                  |               | Add Partner     | <u>Program Partners</u> 🖗                         | Select    |
| (3) Select one affiliation (single-click on that cell), then hit |               |                 | 21 Agricultural Research Service (USDA, ARS)      | Used      |
| "Add":                                                           |               | í.              | Absolute Vodka                                    | Used      |
| (California) KZO Sea Farms/Catalina Sea Ranch                    |               | Remove Partner  | Agriculture Research Service (USDA, ARS)          | Used      |

• Select the Partner of interest and clic k [Add Partner]. This organization is now ready to use any all relevant look-up tables.

| Filter POTENTIAL Partners List By:                           |         |                | Filter CURRENT Partners Li            | st By:              |        |
|--------------------------------------------------------------|---------|----------------|---------------------------------------|---------------------|--------|
| (Type) V (Scale)                                             | ~       |                | (Type) 🗸                              | (Scale)             | ~      |
| Text: (1) Great Lake                                         |         |                | Text: 🕐                               |                     |        |
| Apply Filters Clear Filters Check All Uncheck All Edit P     | artners |                | Apply Filters Clear Filters Check All | Uncheck All         |        |
| Potential Program Partners                                   | Select  |                | Current NATIONAL SEA GR               | ANT COLLEGE PROGRAM | Select |
| 1854 Treaty Authority, Center for Great Lakes Literacy, Lake |         | Add Partner    | Program Pa                            | rtners 😡            | Jelect |
| Superior National Estuary Research Reserve (US DOC, NOAA,    |         | -              | 21 Agricultural Research Service (    | USDA, ARS)          | Used   |
| NOS, NERRS), Minnesota Lake Superior Coastal Program,        |         | r              | Absolute Vodka                        |                     | Used   |
| Wisconsin Sea Grant, Puerto Rico Sea Grant                   |         | Remove Partner | Agriculture Research Service (USD     | A, ARS)             | Used   |
| American Great Lakes Ports Association and Its Members       |         | <b>4</b>       | Akron Water Plant                     |                     | Used   |
| Audubon Great Lakes                                          |         |                | Alaska Sea Grant                      |                     | Used   |
| Buffalo State College Great Lakes Center                     |         |                | Alliance for the Great Lakes          |                     | Used   |
| Center for Great Lakes Environmental Education               |         |                | Alliance Water Plant                  |                     | Used   |
| Center for Great Lakes Literacy                              |         |                | American Rivers                       |                     | Used   |
| Center of Excellence for Great Lakes and Human Health (US    |         |                | AmeriCorps                            |                     | Used   |
| DOC, NOAA, OAR, GLERL, CEGLHH)                               |         |                | Aqua Ohio                             |                     | Used   |

# Step 3 (IF NECESSARY) – If the appropriate record is not available, click on the [Edit Partners] button at the top of the POTENTIAL Partners table.

You will then see the following screen. This is a table of all of PIER Organizations (i.e. Partners, PI Affiliations, Leveraged Fund Sources) – it is presented alphabetically by name, but can be filtered by Type, Scale, Status, and Update Time.

| Edit                   | Partners                                                                                            |                          |                |               |                                |                                   | Display: Default            | <b>~</b>              |
|------------------------|----------------------------------------------------------------------------------------------------|--------------------------|----------------|---------------|--------------------------------|-----------------------------------|-----------------------------|-----------------------|
| Filter By<br>Text: 🕐 [ | (Type)     (Scale)     (Status)       Apply Text Filter)     Clear All Filters)     Add New Partner |                          |                |               |                                |                                   |                             |                       |
| ID                     | Name                                                                                                | <u>Partner Type</u>      | Partners Scale | <u>Status</u> | <u>Used</u><br><u>Partner?</u> | <u>Program</u><br><u>Partner?</u> | <u>User</u>                 | <u>Update Time</u>    |
| Edit 1797              |                                                                                                    | Unknown                  | Unknown        | Awarded       | True                           | True                              | dc upl 1.08                 | 9/20/2017 3:40<br>PM  |
| Edit 2463              | 7 (3) Select one affiliation (single-click on that cell), then hit "Add":                           | Unknown                  | Unknown        | Awarded       | True                           | True                              | dwb                         | 12/3/2021 5:52<br>PM  |
| Edit 1875              | 2 (California) KZO Sea Farms/Catalina Sea Ranch                                                     | INDUSTRY AND<br>BUSINESS | Unknown        | Awarded       | True                           | True                              | dc uploader mod 2.1         | 5/11/2018 3:43<br>PM  |
| Edit 3978              | (David) Willis Seafood                                                                              | INDUSTRY AND<br>BUSINESS | STATE          | Awarded       | False                          | True                              | Isaiah.Harmon               | 7/29/2011 2:11<br>PM  |
| Edit 2465              | 5 (Primary Code First)                                                                              | Unknown                  | Unknown        | Awarded       | True                           | True                              | dwb                         | 1/20/2022<br>12:02 PM |
| Edit 2220              | S @MrVantaztic Learning Blog, Jason Vanzant                                                         | ACADEMIC<br>INSTITUTION  | LOCAL          | Awarded       | False                          | True                              | sh uploader mod 2.3         | 6/9/2020 5:59<br>PM   |
| Edit 1427              | <sup>1</sup> 'Opihi Monitoring Partnership                                                          | NGO                      | STATE          | Awarded       | False                          | True                              | dc uploader1.05 4-<br>19-89 | 4/20/2016 6:28<br>AM  |
| Edit 2237              | 7 1. Division of Biological Sciences, University of California, San Diego                           | ACADEMIC<br>INSTITUTION  | STATE          | Awarded       | True                           | True                              | sh uploader mod 2.3         | 6/12/2020<br>10:15 AM |

• Click [Add New Partner] at the top of the table. The table will refresh and be organization by Update Time.

| Edit P                | Part   | ners                                                                                         |                      |                |               |                                |                                   | Display: Defa | ault 🗸                |
|-----------------------|--------|----------------------------------------------------------------------------------------------|----------------------|----------------|---------------|--------------------------------|-----------------------------------|---------------|-----------------------|
| Filter By:<br>Text: 🕐 | (Type) | ✓ (Scale) ✓ (Status)<br>Apply Text Filter) Clear All Filters) Add New                        | v Partner            |                |               |                                |                                   |               |                       |
|                       | ID     | Name                                                                                         | Partner Type         | Partners Scale | <u>Status</u> | <u>Used</u><br><u>Partner?</u> | <u>Program</u><br><u>Partner?</u> | <u>User</u>   | <u>Update Time</u>    |
| Delete Cancel<br>Save | 25955  |                                                                                              | (Туре)               | (Scale) 🗸      | (Status)      | False                          | False                             | DOUG.BELL     | 1/13/2023<br>12:54 PM |
| Edit                  | 25953  | University of Minnesota Duluth (UMD), Department of Mechanical and Industrial<br>Engineering | ACADEMIC INSTITUTION | STATE          | Awarded       | False                          | True                              | DOUG.BELL     | 1/11/2023 10:22<br>AM |

• Enter the Name of your Organization and select its Type and Scale. When satisfied set its Status to "Submitted". We have made it so that you can still edit the record when status is set as "Submitted" in case you realize a quick mistake.

| Edit Pai          | rtners                           |                                                            |                |                     |               |                                |                                   | Display: Defa | ault 🗸                |
|-------------------|----------------------------------|------------------------------------------------------------|----------------|---------------------|---------------|--------------------------------|-----------------------------------|---------------|-----------------------|
| Filter By: (Typ   | pe) V (Scale)                    | (Status)     Apply Text Filter) Clear All Filters) Add New | ✓<br>v Partner |                     |               |                                |                                   |               |                       |
| ID                | D                                | <u>Name</u>                                                | Partner Type   | Partners Scale      | <u>Status</u> | <u>Used</u><br><u>Partner?</u> | <u>Program</u><br><u>Partner?</u> | <u>User</u>   | <u>Update Time</u>    |
| Delete Cancel 259 | 955 THE University of Ohio State |                                                            |                | FEDERAL or NATIONAL | Submitted ¥   | False                          | False                             | DOUG.BELL     | 1/13/2023<br>12:54 PM |

### Step 4 – Contact <u>oar.sg.info-admin@noaa.gov</u> to let admin know that a new organization requires approval.

This is a manual quality control measure to avoid duplication and confirm the partner Type and Scale. When approved, return to the ProgramPartners page, search for the record of interest in the POTENTIAL partners list, and then Add Partner to the CURRENT Partners table.

| <b>Partners</b><br>The Current Program Partners list populates Partners drop-boxes in other sections (e.g., Projects or Impacts). |                                                                                                    |                |                                                   |             |  |  |
|----------------------------------------------------------------------------------------------------|----------------------------------------------------------------------------------------------------|----------------|---------------------------------------------------|-------------|--|--|
| Filter POTENTIAL Partners List By: Filter CURRENT Partners List By:                                                               |                                                                                                    |                |                                                   |             |  |  |
| (Type) V (Scale)                                                                                                    | ~                                                                                                    |                | (Type) V (Scale)                                  | ~           |  |  |
| Text: (1) Ohio State                                                                                                    |                                                                                                    |                | Text: 🕐                                           |             |  |  |
| Apply Filters Clear Filters Check All Uncheck All Edit Part                                                                       | iners                                                                                                    |                | Apply Filters Clear Filters Check All Uncheck All |             |  |  |
| Potential Program Partners 😡                                                                                                    | Select                                                                                                    |                | Current NATIONAL SEA GRANT COLLEGE PRO            | GRAM Select |  |  |
| Biological Resources Division, Ohio State (US DOI, USGS)                                                                          |                                                                                                    | Add Partner    | Program Partners                                  | Derect      |  |  |
| Ohio State University Research Foundation (OSU)                                                                                   |                                                                                                    | -              | 21 Agricultural Research Service (USDA, ARS)      | Used        |  |  |
| Ohio State University, Aquatic Research and Development                                                                           | 0                                                                                                    |                | Absolute Vodka                                    | Used        |  |  |
| Integration Program                                                                                                    | $\Box$                                                                                                    | Remove Partner | Agriculture Research Service (USDA, ARS)          | Used        |  |  |
| The Ohio State University-Department of Evolution, Ecology, and                                                                   | _                                                                                                    | 4              | Akron Water Plant                                 | Used        |  |  |
| Organismal Biology                                                                                                    |                                                                                                    |                | Alaska Sea Grant                                  | Used        |  |  |
| THE University of Ohio State                                                                                                    | <ul> <li>Image: A second second s</li></ul> |                | Alliance for the Great Lakes                      | Used        |  |  |